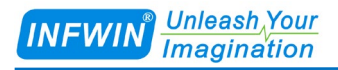

# ALS20 光照度传感器(SDI-12接口) 用户手册

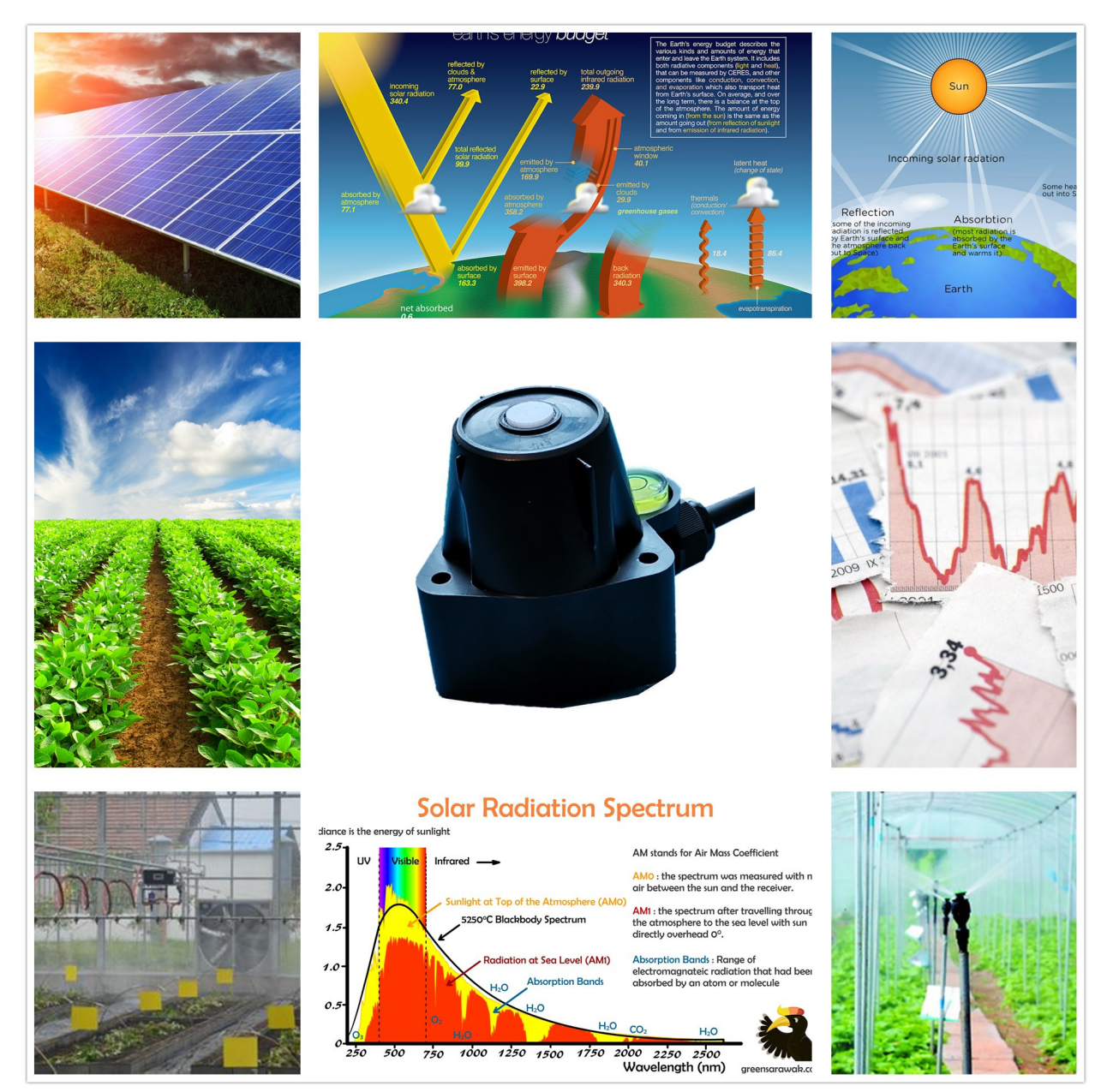

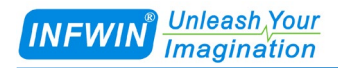

| 1  | 技才         | 、支持3                            | j      |
|----|------------|---------------------------------|--------|
| 2  | 产品         | 5介绍4                            | ŀ      |
|    | 2.1<br>2.2 | 产品介绍4<br>技术参数                   | ;      |
| 3  | 传愿         | ·器接线                            | ,<br>) |
|    | 3.1        | SDI-12 接口6                      | j      |
| 4  | 外型         | 2尺寸、选型订购7                       | 7      |
|    | 4.1        | 外型尺寸                            | 1      |
|    | 4.2        | 选型订购                            | \$     |
| 5  | 安装         | 专与维护9                           | )      |
|    | 5.1        | 安装方式9                           | )      |
|    | 5.2        | 注意事项9                           | )      |
|    | 5.3        | 维护保养9                           | )      |
| 6  | SDI        | -12 数据通信10                      | )      |
|    | 6.1 \$     | DI-12 接口11                      | L      |
|    |            | 5.1.1 电气标准11                    |        |
|    |            | 5.1.2 协议解析11                    |        |
| 附: | 录 A        | SDI-12 传感器通信测试与参数设置14           | ŀ      |
|    | A.1        | 使用 SDI12ELF20 进行 SDI-12 传感器调试14 | ŀ      |
|    | A.2        | 传感器 SDI-12 通信测试实例15             | ;      |
| 版  | 权与         | 商标17                            | 7      |
| 文  | 皆控         | 制17                             | 1      |

# 1 技术支持

感谢您选择并使用大连哲勤科技有限公司的产品,此用户手册协助您了解并正确使用传 感器。如需订购产品、技术支持、以及产品信息反馈,请通过以下方式联系我们。请在联系 时附注设备的购买时间,购买方式,联系人信息,地址以及电话等相关信息,便于我们为您 服务。

### 网址

http://www.infwin.com.cn

#### E-Mail

infwin@163.com

### 电话

+86-411-66831953, 4000-511-521

### 传真

+86-411-66831953

- 3 -

- 4 -

### 2 产品介绍

#### 2.1 产品介绍

ALS20 光照度传感器采用进口高精度光照度传感器,具有测量范围宽、线形度好、防水性能好、使用方便、便于安装、传输距离远等特点,根据不同的测量场所,配合不同的量程, 具有可靠性高、结构美观、安装使用方便、抗干扰能力强等特点。适用于农业大棚、城市 照明等各种需要对光照度进行测量的场合。

传感器支持 SDI-12 接口,耗电量低,兼容多种支持 SDI-12 通信的数据采集器,进行远距离多点监测与记录。传感器具有以下特点:

- 精密的光学滤镜以及检测电路确保稳定可靠。
- 带有水平调节机构与水平泡,方便调平。
- 防水密封,集成度高、体积小、功耗低、携带方便,可室外使用。
- 精度高,响应快,互换性好,性能可靠。
- 具有浪涌保护的 SDI-12 通信接口
- 低功耗设备可用于电池供电的系统
- 电源反向保护与抗雷击保护
- ODM/OEM 服务

### 2.2 技术参数

| 技术参数     |                                       |  |  |
|----------|---------------------------------------|--|--|
| 信号输出类型   | SDI-12接口V1.3版本                        |  |  |
| 供电电压     | 4.5-28V/DC 直流,或客户定制                   |  |  |
| 功耗       | SDI-12 接口: 传感器静态电流: <10uA             |  |  |
|          | 测量电流:测量时 50ms 内电流 10mA, 然后返回静态休眠功耗    |  |  |
| 量程精度与分辨率 | 量程: 0~200000 Lux; 分辨率: 1 Lux; 精度: ±6% |  |  |
| 余弦响应     | 30°±3%, 60°±6%, 80°±24%               |  |  |
| 工作环境     | 温度: -40~80℃,湿度: 0-100%                |  |  |
| 防护等级     | IP66                                  |  |  |
| 默认线缆长度   | 2米,可定制                                |  |  |
| 外形尺寸     | 传感器本体: 75*55*58mm                     |  |  |

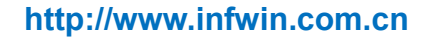

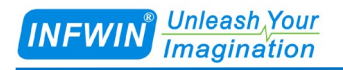

### 3 传感器接线

### 3.1 SDI-12 接口

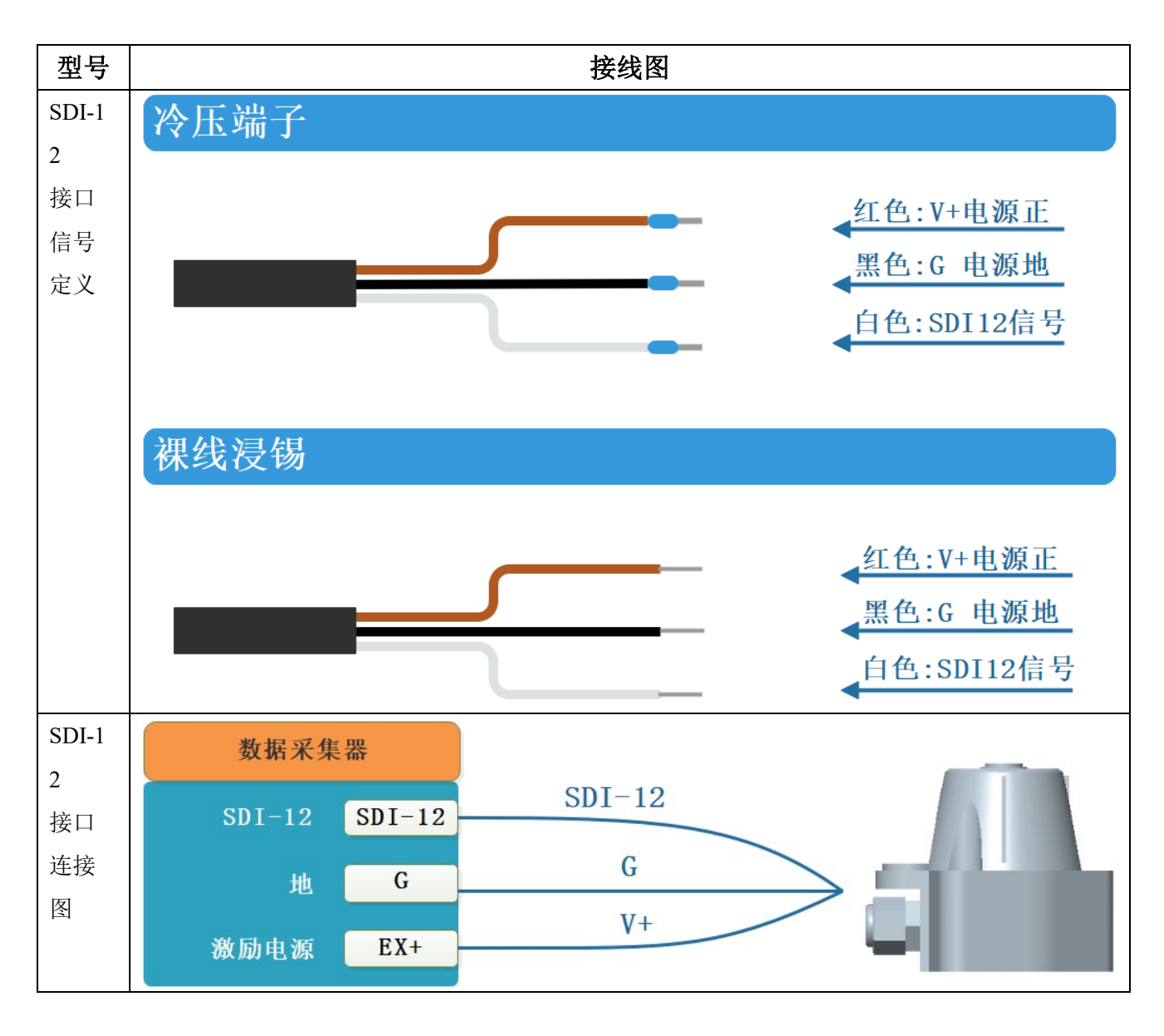

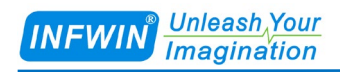

# 4 外型尺寸、选型订购

### 4.1 外型尺寸

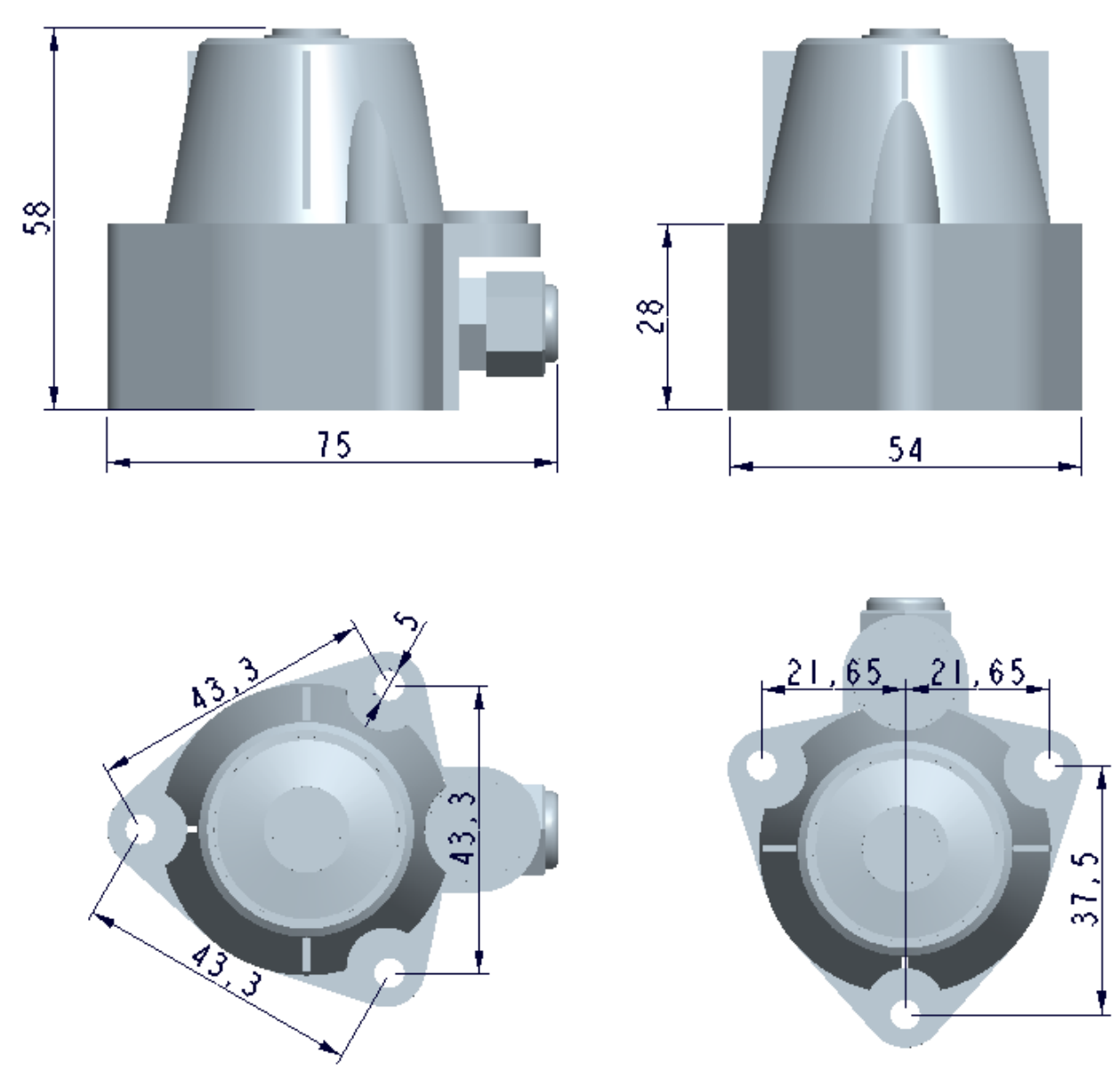

单位: mm

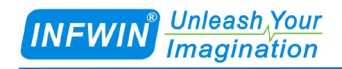

### 4.2 选型订购

| 代码编号                                                                  | 代码    | 代码说明         |  |  |
|-----------------------------------------------------------------------|-------|--------------|--|--|
| 代码 1: 产品系列                                                            | ALS20 | ALS20 光照度传感器 |  |  |
| 代码 2: 产品系列                                                            | F     | 0-200000 Lux |  |  |
| 代码 3:供电电压                                                             | С     | 4.5-28V 直流   |  |  |
| 代码 4: 输出信号                                                            | F     | SDI-12接口     |  |  |
| 代码 5:线长 002 线缆2米                                                      |       |              |  |  |
| XXX XXX为任意线长(单位:米)                                                    |       |              |  |  |
| 型号举例:                                                                 |       |              |  |  |
| ALS20光照度传感器,0-200000Lux量程,4.5-28V 直流,SDI-12接口,线缆5米。选型代码为:ALS20-FCF002 |       |              |  |  |

# 5 安装与维护

### 5.1 安装方式

安装时请根据水平泡把变送器安装调平。

### 5.2 注意事项

保持变送器顶端的白色滤光片清洁,避免滤光片与硬物接触划伤,影响测量。

#### 5.3 维护保养

定期用软布轻轻擦净变送器顶端的白色滤光片,调整安装支架并观察水平泡使其达到水 平。

- 10 -

# 6 SDI-12 数据通信

传感器具有 SDI-12 通信接口,每次上电时如果 SDI-12 地址为 0,则传感器将会在 SDI-12 总线上以 ADI 协议主动输出测量数据一次,输出后切换为 SDI-12 通信,请参考相关章节。

| 参数                              | 单位  | 说明                |
|---------------------------------|-----|-------------------|
| ±                               | -   | 数值的正负号            |
| a                               | -   | SDI-12 地址         |
| n                               | -   | 测量数据的个数 (固定宽度为1)  |
| nn                              | -   | 测量数据的个数 (固定宽度为 2) |
| ttt                             | 秒   | 最大测量时间(固定宽度为3)    |
| tttt                            | 秒   | 最大测量时间(固定宽度为4)    |
| <tab></tab>                     | -   | Tab 字符            |
| <sapce></sapce>                 | -   | 空格字符              |
| <cr></cr>                       | -   | 回车字符              |
| <lf></lf>                       | -   | 换行字符              |
| <checksum></checksum>           | -   | 和校验               |
| <crc_adi></crc_adi>             |     | ADI 协议 CRC 校验     |
| <crc></crc>                     | -   | SDI-12协议的CRC校验    |
| <verify_status></verify_status> | -   | 传感器校验状态           |
| <+illuminance>                  | Lux | 光照度0-200000       |

本章中使用到的符号与参数说明如下:

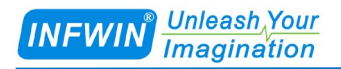

### 6.1 SDI-12 接口

### 6.1.1 电气标准

请参见 SDI-12 V1.3 手册。

### 6.1.2 协议解析

| 命令   | 响应                        | 描述                                                   |
|------|---------------------------|------------------------------------------------------|
| a!   | a <cr><lf></lf></cr>      | 确认传感器在线。                                             |
|      |                           | a:传感器地址                                              |
|      |                           |                                                      |
|      |                           | 举例:                                                  |
|      |                           | 命令: 0!                                               |
|      |                           | 响应: 0 <cr><lf></lf></cr>                             |
| aI!  | allcccccccmmmmmvvvxxxxxxx | 读取传感器信息。                                             |
|      | xxxx <cr><lf></lf></cr>   | a:传感器地址                                              |
|      |                           | ll:SDI-12版本                                          |
|      |                           | ccccccc:公司名称代码                                       |
|      |                           | mmmmmm:传感器标识符                                        |
|      |                           | vvv:版本信息                                             |
|      |                           | xxxxxxxxxxx:产品序列号                                    |
|      |                           | <cr><lf>:响应结束符</lf></cr>                             |
|      |                           |                                                      |
|      |                           | 举例:                                                  |
|      |                           | 命令:0I!                                               |
|      |                           | 响应: 013INFWIN ALS20 3.02402280001000 <c< td=""></c<> |
|      |                           | R> <lf></lf>                                         |
| ?!   | a <cr><lf></lf></cr>      | 获取传感器地址。                                             |
|      |                           | a:传感器地址                                              |
|      |                           |                                                      |
|      |                           | 举例:                                                  |
|      |                           |                                                      |
|      |                           | 响应: 0 <cr><lf></lf></cr>                             |
| aAb! | b <cr><lf></lf></cr>      | 修改传感器地址。                                             |
|      |                           | a:当前传感器地址                                            |
|      |                           | b:修改后的传感器地址                                          |
|      |                           |                                                      |
|      |                           |                                                      |
|      |                           | 前令: UAI!                                             |
|      |                           | 响应: 1 <cr><lf></lf></cr>                             |

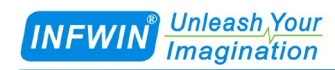

| aM!, aMC!            | a0011 <cr><lf><br/>a: 传感器地址<br/>001:指示传感器将在 001 秒内完成<br/>测量<br/>1: 传感器将在后续的 aD0!指令响<br/>应时返回 2 个数据。<br/><cr><lf>:响应结束符<br/>aD0!返回数据格式如下:<br/>a&lt;+illuminance&gt;[<crc>]<cr><lf></lf></cr></crc></lf></cr></lf></cr>  | <ul> <li>测量光照度</li> <li>举例:</li> <li>启动测量命令。001 秒之后可以使用 aD0!读取 1 个数据。</li> <li>命令: 0M!</li> <li>响应: 00011<cr><lf></lf></cr></li> <li>响应: 0<cr><lf></lf></cr></li> <li>命令: 0D0!</li> <li>响应: 0+120<cr><lf></lf></cr></li> </ul> |
|----------------------|----------------------------------------------------------------------------------------------------|----------------------------------------------------------------------------------------------------|
| aC!, aCC!            | a00101 <cr><lf><br/>a: 传感器地址<br/>001:指示传感器将在 001 秒内完成<br/>测量<br/>01:传感器将在后续的 aD0!指令响<br/>应时返回 2 个数据。<br/><cr><lf>:响应结束符<br/>aD0!返回数据格式如下:<br/>a&lt;+illuminance&gt;[<crc>]<cr><lf></lf></cr></crc></lf></cr></lf></cr> | 测量光照度<br>举例:<br>启动测量命令。001 秒之后可以使用 aD0!读取 1 个<br>数据。<br>命令: 0C!<br>响应: 000101 <cr><lf><br/>命令: 0D0!<br/>响应: 0+120<cr><lf></lf></cr></lf></cr>                                                                                  |
| aV!                  | a0021 <cr><lf><br/>a: 传感器地址<br/>002: 指示传感器将在 002 秒内完成<br/>校验<br/>1: 传感器将在后续的 aD0! 指令响<br/>应时返回 1 个数据。<br/><cr><lf>: 响应结束符<br/>aD0!返回数据格式如下:<br/>a<verify status=""><cr><lf></lf></cr></verify></lf></cr></lf></cr>     | <b>校验命令</b><br>举例:<br>启动校验命令。001 秒之后可以使用 aD0!读取 1 个<br>数据。<br>命令: 0V!<br>响应: 00021 <cr><lf><br/>响应: 0<cr><lf><br/>命令: 0D0!<br/>响应: 0+0<cr><lf>,其中+0为传感器正常,+1<br/>为传感器异常。</lf></cr></lf></cr></lf></cr>                         |
| aD0!<br>aD1!<br>aD2! | a[ <svvvv><svvvv><svvvv>····][<cr<br>C&gt;]<cr><lf><br/><svvvv>:数据值<br/><crc>:可选的3字符CRC校验</crc></svvvv></lf></cr></cr<br></svvvv></svvvv></svvvv>                                                                      | 数据读取命令,根据最近一次的aM, aMC, aC, aCC, aV命令进行数据返回。返回的数据格式取决于上一次所发的测量命令。                                                                                                    |
| aR0!, aRC0!          | 返回数据格式如下:<br>a<+illuminance>[ <crc>]<cr><lf></lf></cr></crc>                                                                                                    | <b>测量光照度</b><br><b>举例:</b><br>启动连续测量命令。<br>命令: 0R0!<br>响应: 0+120 <cr><lf></lf></cr>                                                                                                    |
| aXR_SN!              | aSN= <sssssss><br/><sssssss>是用户设置的8位字符序<br/>列号</sssssss></sssssss>                                                                                                    | <b>查询序列号</b><br>举例:<br>命令: 0XR_SN!<br>响应: 0SN=12345678 <cr><lf></lf></cr>                                                                                                    |

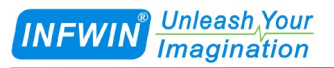

#### http://www.infwin.com.cn

| aXW_SN_ <sss<br>sssss&gt;!</sss<br> | aSN= <sssssss></sssssss> | 设定序列号<br>举例:                        |
|-------------------------------------|--------------------------|-------------------------------------|
|                                     |                          | 命令: 0XW_SN_ABCDEFGH!                |
|                                     |                          | 响应: 0SN=ABCDEFGH <cr><lf></lf></cr> |

# 附录 A SDI-12 传感器通信测试与参数设置

用户可使用以下方式与SDI-12接口的传感器进行通信测试或参数设置。

■ 使用任何一种支持SDI-12接口的主设备(如数据采集器,数据记录仪等)与传感器进行通信,并进行参数设置。

■ 使用电脑通过SDI-12转换器(如SDI12ELF20转换器)与传感器进行通信,并进行参数设置。 本章主要介绍电脑通过SDI-12转换器(SDI12ELF20)与传感器进行通信或参数设置。

### A.1 使用 SDI12ELF20 进行 SDI-12 传感器调试

SDI12ELF20是用于USB主设备与SDI-12传感器之间的通信转换器,支持SDI-12通信数据 的双向透明传输,用于控制或测试SDI-12兼容的传感器或设备。其中USB主设备可以为电脑、 树莓派等支持USB接口的主机。

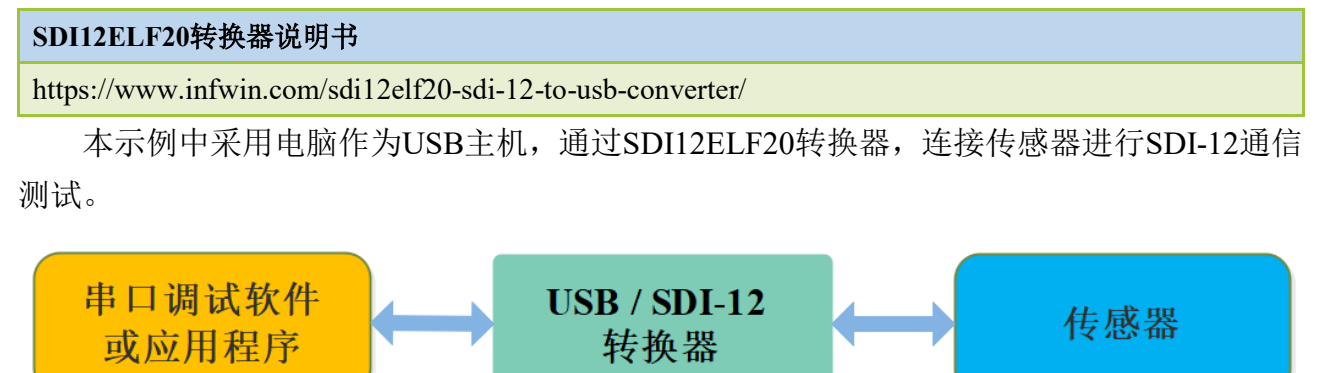

#### 安装步骤:

■ 在PC、笔记本或其他USB主设备上安装USB虚拟串口驱动程序,转换器使用CH340C作为 USB桥接芯片,请下载并安装CH340C驱动程序并安装。安装后将转换器与电脑连接,系统端 口会新增一个COM端口,请在调试软件中使用此端口号与转换器进行通信调试。

| 驱动程序下载链接                               |
|----------------------------------------|
| http://www.infwin.com.cn/1906.html     |
| ■ 通过 USB 接口将转换器连接至 PC, 笔记本或其他 USB 主设备。 |

■ 将 SDI-12 接口的传感器连接至转换器。

可使用转换器自带的电源输出为传感器供电,或通过外部电源为传感器供电,并将外部电源与转换器电源共地。

■ 用户可使用任何串行通信调试软件进行 SDI-12 通信,如串口调试助手,SDI12ELF20 转换器出厂通信参数为 9600bps,无校验,8 个数据位,1 个停止位。请使用 ASCII 码模式进行数据收发。

| 调试软件下载                     |                                    |  |  |
|----------------------------|------------------------------------|--|--|
| Terminal (通用串口调试软件)        | http://www.infwin.com.cn/2141.html |  |  |
| 串口调试助手(通用串口调试软件)           | http://www.infwin.com.cn/2141.html |  |  |
| SensorOneSetSDI12(传感器设置软件) | http://www.infwin.com.cn/2170.html |  |  |

### A.2 传感器 SDI-12 通信测试实例

此示例使用电脑的 USB 接口连接 SDI12ELF20 转换器,与坚固型温度传感器 DigiTEMP 进行 SDI-12 通信,SDI12ELF20 转换器为传感器提供电源供电,通过串口调试软件读取设备 信息以及数据。

#### DigiTEMP坚固型温度传感器说明书

http://www.infwin.com.cn/2011.html

#### ■ 实物连接

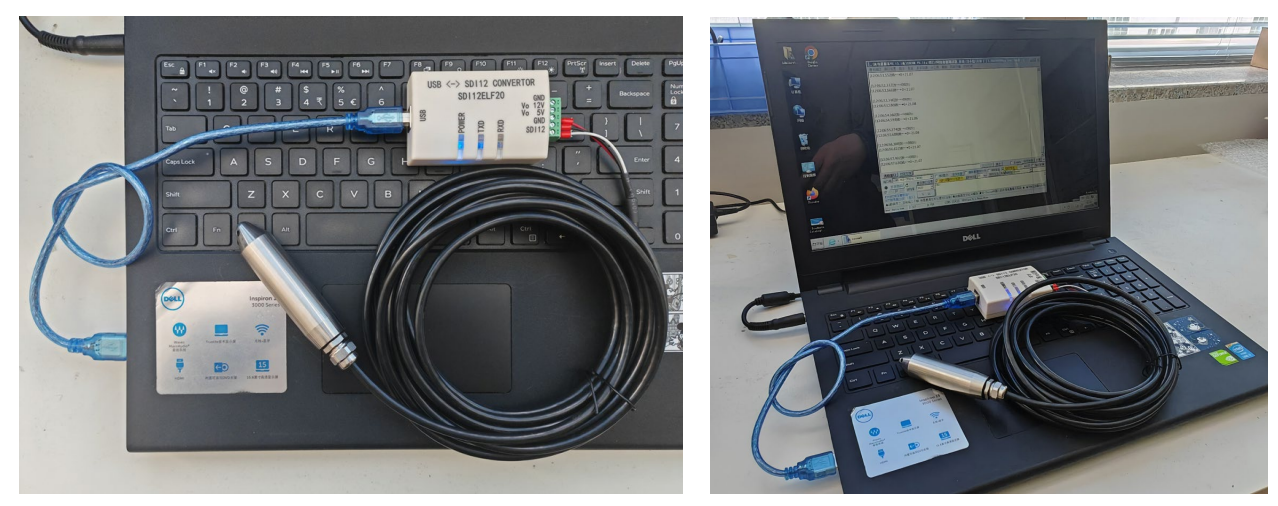

#### ■ 使用串口调试软件进行传感器调试

以串口调试助手为例,调试时请选择对应的串口端口号,波特率设置为9600bps,无校验, 8个数据位,1个停止位(SDI12ELF20的出厂默认通信设置),打开串口后输入 SDI-12 命令 并发送。请注意使用 ASCII 格式进行数据发送。

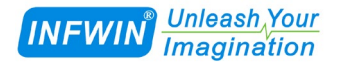

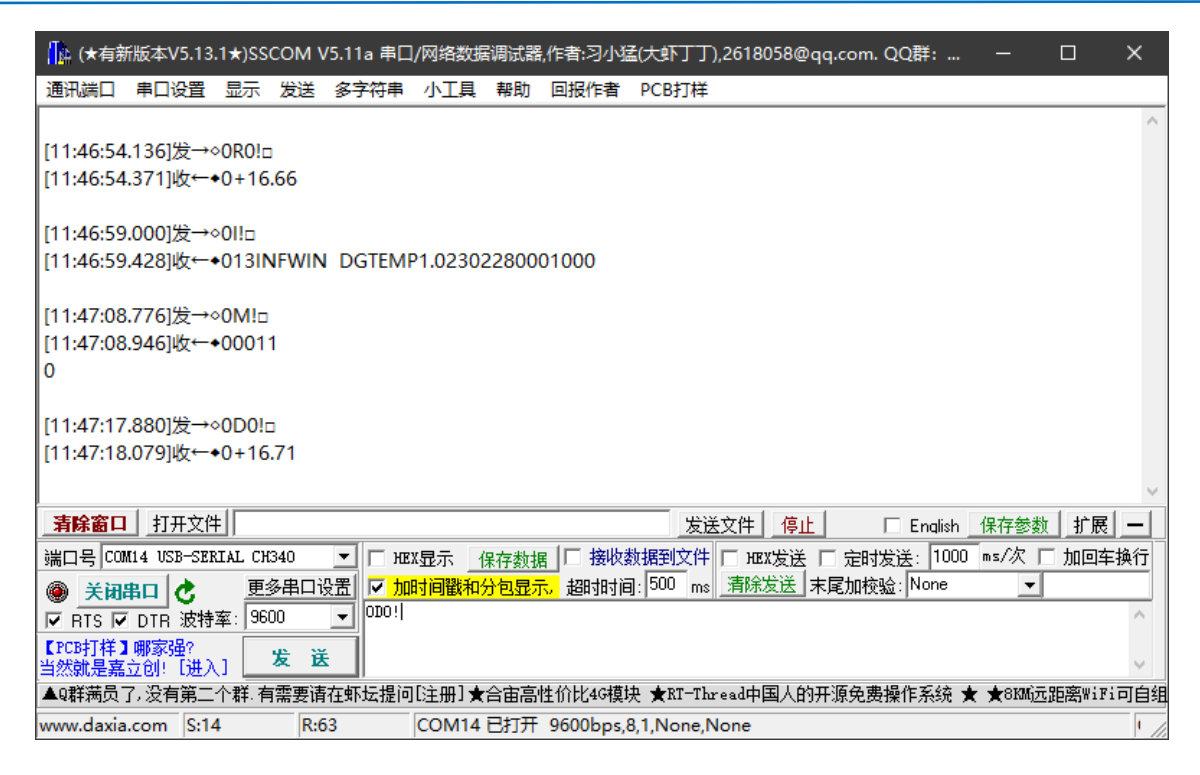

#### ■ 使用 SensoroneSetSDI12 传感器设置软件进行调试

安装软件后,选择相应的产品界面 DigiTEMP,点击"开始通信"后选择对应的串口端 口号,波特率设置为 9600bps,无校验,8 个数据位,1 个停止位(SDI12ELF20 的出厂默认 通信设置)并开始通信。

| 🔡 SensorOneSetSDI12    | >                                                                                                    | < |
|------------------------|----------------------------------------------------------------------------------------------------|---|
| 🔍 搜索设备 🔀 道             | 出系统 🚺 关于系统 🎧 语言(Language)                                                                                                    |   |
| □-本机串口<br>com1<br>com8 | LWS10 ALS20 PYR20 DigiGas-CD DigiGas-OX<br>MT10A[三参数] MT10B[二参数] MT20A[三参数] MT20B[二参数] MT22A[三参数] MT22B[二参数] MT21A[三参数] SlabSense DigiTBMP DigiTHM |   |
| COM14                  | DigiTEMP-SDI12-坚固型温度传感器                                                                                                    |   |
|                        | 通信参数 1位:0 协议:SDI12 COM14,9600bps,8位数据位,无校验,1位停止位 开教 <b>音止 閉着</b>                                                                                   |   |
|                        | 当前状态 2024/2/29 14:04:29: 读取则望道成功 通信成功                                                                                                    |   |
|                        | 设备信息<br>2015年2月 DCTWWP-1/1 0(SDT1/2-1/13)SW:2202280001/1                                                                                           |   |
|                        |                                                                                                    |   |
|                        |                                                                                                    |   |
|                        | 用户序列号 INFWIN 设置                                                                                                    |   |
|                        | 传感器信息 13INFWIN DGTEMP1.02302280001000                                                                                                    |   |
|                        | 後感器版本 1.0 温度校准 0.00 役置                                                                                                    |   |
|                        |                                                                                                    |   |
|                        |                                                                                                    |   |
|                        | 2024/2/29 14:04:27 Respons: 0+18.69                                                                                                    | ~ |
|                        | 2024/2/29 14:04:28 Request: ORO!                                                                                                    |   |
|                        | 2024/2/29 14:04:28 Kespons: 0+18.67                                                                                                    |   |
|                        | 2024/2/29 14:04:29 Request: ORO!<br>2024/2/29 14:04:29 Respons: 0+18.68                                                                            |   |
|                        |                                                                                                    | * |
|                        |                                                                                                    |   |

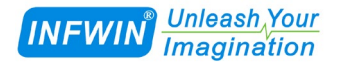

# 版权与商标

本文件大连哲勤科技有限公司版权所有。保留所有权利。有限公司保留随时对本手册所 述产品进行改进的权利,恕不另行通知。未经事先书面许可,不得以任何形式或手段复制、 复制、翻译或传播本手册的任何部分。本手册中提供的信息应准确可靠,但对其使用不承担 任何责任,也不对其使用可能导致的任何侵犯第三方权利的行为承担任何责任。INFWIN®是 大连哲勤科技有限公司有限公司的商标。

### 文档控制

| 日期         | 版本号  | 说明 | 完成人     |
|------------|------|----|---------|
| 2024-02-07 | V1.0 | 创建 | sl51930 |